## Entering RW Part B Referral Services in CAREWare

1. Select the date the referral was made and select "Referral: 1 External Referral" service from the services list

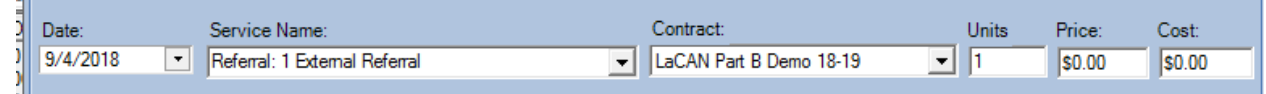

2. Select your name from the "Staff or Provider Name" drop-down list

| ).<br>1. | Staff or Provider Name |
|----------|------------------------|
|          | ▼                      |
|          |                        |

3. Enter the Individual or Agency that you are referring your client to

| Referred To |  |
|-------------|--|
|             |  |

4. Select the type of service you are referring your client for

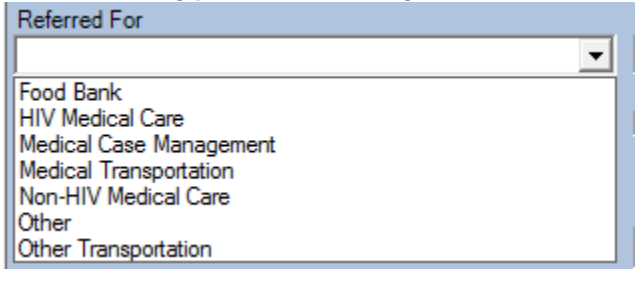

- 5. If you selected other, type the "Other" type of service you are referring your client for Referred for if Other
- 6. If applicable, select the date of the referral appointment

Appointment date if applicable

7. Check the box if a ROI is in place for this referral

ROI in place for this referral

8. If the referral has been completed at the time the referral is entered in CAREWare, select the date the follow-up has been completed

•

Date Follow-Up Completed

•

9. If the referral has been completed at the time the referral is entered in CAREWare, select the final referral outcome

| - |
|---|
|   |
|   |
|   |
|   |
|   |
|   |
|   |

- 10. If the referral has not been completed at the time the referral is entered in CAREWare, you may skip the "Date follow-up Completed" field until the follow-up has been completed
- 11. If the referral has not been completed at the time the referral is entered in CAREWare, select Pending as the "Referral Status or Outcome"

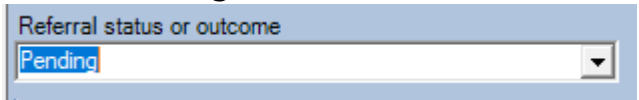

12. When the referral has been completed, open/Edit the referral service entry and add the "Date Follow-Up Completed"

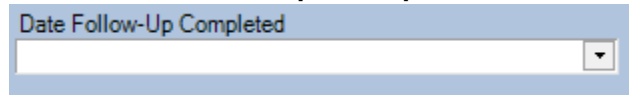

13. Change the "Final Referral Outcome" to the appropriate outcome

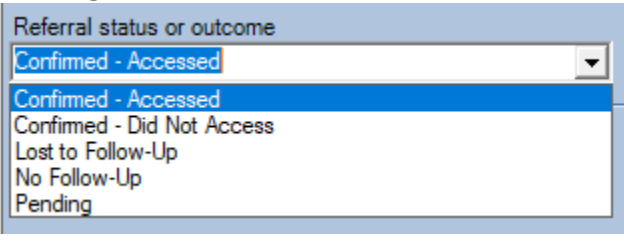

14. If desired, enter any service comments

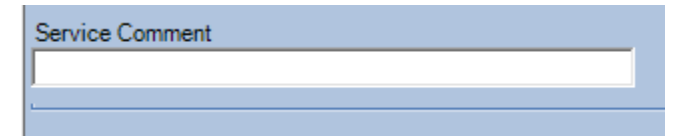